## SONICWALL®

# Integration Guide: SonicOS and Fastvue Reporter

#### May 2019

This document describes how SonicOS is integrated with Fastvue Reporter. Such integration allows Fastvue Reporter to interpret SonicWall firewall log files giving real-time web activity reports. It also integrates with SonicWall's Content Filtering System (CFS) and its authentication tools for security and protection.

Topics:

- About Fastvue
- Requirements
- Installing Fastvue Reporter
- Configuring Your SonicWall Syslog
- References

## About Fastvue

Fastvue helps businesses and schools deliver useful Internet usage reports to human resources personnel, teachers, department managers and information technology staff. You can use Fastvue Reporter for SonicWall to:

- Send scheduled reports to department managers and HR detailing their staff's Internet usage.
- Safeguard students by monitoring access to self-harm, extremist, or inappropriate content.
- Monitor and troubleshoot your network in real-time to uncover the firewall features and policies responsible for allowing or blocking specific traffic.

## Requirements

- Fastvue Reporter
- SonicOS 6.2.6 and above, SonicOS 5.8/5.9
- Windows Server 2008 R2 and above (x64 Windows Operating Systems)
- .NET 4.6, Microsoft IIS, Open JDK and Elasticsearch are automatically installed and configured
- Minimum CPU and RAM recommendations: Less than 500 users 4 CPUs/Cores, 6 GB RAM

## Installing Fastvue Reporter

- 1 Go to https://www.fastvue.co/sonicwall/ and click DOWNLOAD.
- 2 In the **Download Fastvue Reporter for SonicWall** popup window enter your contact details, and click **DOWNLOAD** again.

3 Install Fastvue Reporter for SonicWall on a machine (or virtual machine) that meets the recommended requirements for your network size.

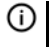

**()** NOTE: Installing Fastvue Reporter for SonicWall also installs and configures .NET 4.6, Microsoft IIS, and Open JDK and Elasticsearch.

| V fastvue                                          |                                                                                                    |  |  |  |  |  |  |
|----------------------------------------------------|----------------------------------------------------------------------------------------------------|--|--|--|--|--|--|
| Inst<br>Son<br>This opt<br>and bac<br>IIS.<br>Read | all Fastvue Reporter for<br>icWall 1.0<br>ion installs the Fastvue Reporter for SonicWall web application<br>kground service. This will also install and configure Microsoft<br>d Getting Started Guide |  |  |  |  |  |  |
| Exit                                               |                                                                                                    |  |  |  |  |  |  |
| Copyright © 2018 Fastvue In                        | ۵.                                                                                                    |  |  |  |  |  |  |

## **Configuring Your SonicWall Syslog**

Configure SonicWall to send network and web traffic events via Syslog to the Fastvue Reporter machine.

- 1 Go to MANAGE | Logs & Reporting | Log Settings | SYSLOG.
- 2 Under Syslog Settings, set the Syslog Format to Enhanced Syslog from the drop-down list.

| Syslog Settings                        |                               |
|----------------------------------------|-------------------------------|
| Syslog ID:                             | firewall                      |
| Syslog Facility:                       | Local use 0                   |
| Syslog Format:                         | Enhanced Syslog 🔻             |
| Maximum Events Per Second:             | 1000                          |
| Maximum Bytes Per Second:              | 1000000                       |
| Enhanced Syslog Fields Settings: 🛞     | ArcSight CEF Fields Settings: |
| Enable NDPP Enforcement for Syslog Ser | ver                           |
| ACCEPT                                 |                               |

- 3 Click ACCEPT to apply the settings to all Syslog Servers except for GMS and Analyzer.
- 4 Click the Enhanced Syslog Fields Settings button to the right and check all the available fields.

| Enhanced Syslog Setting       | gs                               |                                    |                         |
|-------------------------------|----------------------------------|------------------------------------|-------------------------|
|                               |                                  |                                    |                         |
| General                       |                                  |                                    |                         |
| 🗹 Host (sn)                   | Event ID (m)                     | <ul> <li>Category (cat)</li> </ul> | 🗹 Group Category (gcat) |
| 🗹 Message (msg)               |                                  |                                    |                         |
| Interface                     |                                  |                                    |                         |
| ✓ Src Interface               | 🗹 Src Mac Addr (srcMac)          | Dst Interface                      | 🗹 Dst Mac Addr (dstMac) |
| Protocol                      |                                  |                                    |                         |
| Src IP (src)                  | ✓ Src NAT IP (natSrc)            | ✓ Src Port                         | Src NAT Port            |
| 🗹 Dst IP (dst)                | 🗹 Dst NAT IP (natDst)            | ✓ Dst Port                         | Dst NAT Port            |
| ✓ Protocol (proto)            | 🗹 ICMP type (type)               | ICMP code (icmpCode)               |                         |
| Connection                    |                                  |                                    |                         |
| ✓ Bytes Rcvd (rcvd)           | Bytes Sent (sent)                | Pkts Rcvd (rpkt)                   | 🗹 Pkts Sent (spkt)      |
| ✓ User (usr)                  | ✓ Conn Duration (cdur)           | ✓ Session Type (sess)              | ✓ Session Time (dur)    |
| Src VPN Policy<br>(vpnpolicy) | Dst VPN Policy<br>(vpnpolicyDst) | ☑ Src Zone (srcZone)               | ☑ Dst Zone (dstZone)    |
| Client Policy (rule)          | Interface stats                  | SonicPoint Stats                   |                         |
| Application                   |                                  |                                    |                         |
| ✓ HTTP OP (op)                | ✓ HTTP result (result)           | 🗹 URL (dstname)                    | Block Reason (code)     |
| Application (app)             | GMS Heartbeat                    | ✓ GMS change URL<br>(Change)       |                         |
| Others                        |                                  |                                    |                         |
| Counter (n)                   | NPCS (npcs)                      | Note (note)                        | ✓ IDP                   |
| 🗹 Anti Spam                   | 🗹 App Firewall                   | 🗹 Raw Data                         | ✓ File ID               |
| File Tx Status                | ✓ Rule Action (fw_action)        | 🗹 uuid                             |                         |
|                               |                                  |                                    |                         |
|                               | SELECT A                         | LL CLEAR ALL                       | SAVE CANCEL             |

- 5 Click SAVE.
- 6 Under **Syslog Servers**, click **ADD** to add your Fastvue Reporter server.

| Syslog | Server  | S           | Items per | page 50     |                 | Items 0       |           | to 0 (of 0 | )@ <b>1</b> D |
|--------|---------|-------------|-----------|-------------|-----------------|---------------|-----------|------------|---------------|
| # Ever | nt Prof | Server Name | Server P  | Server Type | Server Facility | Server Format | Server ID | Enable     | Con           |
| ADD    | )       | ENABLE ALL  | DISABL    | E ALL       |                 |               |           | DELETE     | E ALL         |

7 In the popup dialog window that displays, choose **Select an address object** next to **Name or IP Address**.

| SONICWALL" NS <sub>a</sub> 9650                  |                                      |  |  |  |  |  |  |
|--------------------------------------------------|--------------------------------------|--|--|--|--|--|--|
| Event Profile:                                   | 0                                    |  |  |  |  |  |  |
| Name or IP Address:                              | Select an address object 🔻           |  |  |  |  |  |  |
| Port:                                            | Select an address object             |  |  |  |  |  |  |
| Server Type:                                     | Create new address object            |  |  |  |  |  |  |
| Syslog Format:                                   | Default 🔻                            |  |  |  |  |  |  |
| Syslog Facility:                                 | Local Use 0                          |  |  |  |  |  |  |
| Syslog ID:                                       | firewall                             |  |  |  |  |  |  |
| Enable Event Rate Limiting<br>Maximum Events Per | 1000                                 |  |  |  |  |  |  |
| Second:                                          |                                      |  |  |  |  |  |  |
| Maximum Bytes Per<br>Second:                     | 1000000                              |  |  |  |  |  |  |
| Bind to VPN Tunnel and Create                    | Network Monitor Policy in NDPP Mode: |  |  |  |  |  |  |
| Local Interface:                                 | Select an interface                  |  |  |  |  |  |  |
| Outbound Interface:                              | Select a tunnel interface <b>v</b>   |  |  |  |  |  |  |
| Ready                                            |                                      |  |  |  |  |  |  |
|                                                  | OK CANCEL                            |  |  |  |  |  |  |

- 8 In the popup dialog window that displays, enter the **Name**, **Zone Assignment**, **Type**, and **IP Address** of your Fastvue Reporter server.
- 9 Click **OK** when done.

| SONIC                                                   | LL" N                                       | NS <sub>a</sub> 9650              |         |      |    |   |
|---------------------------------------------------------|---------------------------------------------|-----------------------------------|---------|------|----|---|
| Event Profile:                                          |                                             | 0                                 |         |      |    |   |
| Name or IP Address:                                     |                                             | Select an address ol              | oject ▼ |      |    |   |
| Port:                                                   |                                             | 514                               |         |      |    |   |
| Server Type:                                            |                                             | Syslog Server 🔻                   |         |      |    |   |
| Syslog Format:                                          |                                             | Default                           | T       |      |    |   |
| Syslog Facility:                                        |                                             | Local Use 0                       |         |      | ۲  |   |
| Syslog ID:                                              |                                             | firewall                          |         |      |    |   |
| Enable Event Rat<br>Maximum Events<br>Second:           | te Limiting<br>8 Per                        | 1000                              |         |      |    |   |
| Add Address Objec     Anot secure   +     SONICWA Name: | t - Google (<br>ttps://<br>LL" N<br>Fastvue | Chrome<br>$VS_a 9650$<br>Reporter | -       |      | ×  |   |
| Zone Assignment:                                        | LAN                                         | •                                 |         |      |    |   |
| Туре:                                                   | Host                                        | •                                 |         |      |    |   |
| IP Address:                                             |                                             |                                   |         |      |    |   |
| Ready                                                   |                                             |                                   |         |      |    | - |
|                                                         |                                             | ок                                |         | CANC | EL |   |

After this step you see the Fastvue Reporter IP Address listed under the Server Name column of the Syslog Servers section.

- 10 Go to MANAGE | Logs & Reporting | Log Settings > Base Setup.
- 11 Under the **Category** column, expand the **Log** > **Syslog** section.
- 12 Under the Syslog section, check the Syslog Website Accessed events.
- 13 Check the Syslog box, in the Syslog Website Accessed row, and ensure the Priority is set to Inform.
- 14 In the Event Count column, check to see if the number of Syslog Website Accessed events are increasing. If not, ensure Content Filtering Services is licensed and configured.

|   | Category                          | Color | ID  | Priority   | 🝚 Gui | 🝚 Alert | 🝚 Sysl        | og 🤤 Ipfix       | 👄 Email | Event Count |    |
|---|-----------------------------------|-------|-----|------------|-------|---------|---------------|------------------|---------|-------------|----|
| ۲ | System                            |       |     | Mixed      |       |         | Dee           | oped by Reaco    |         | 1698        | Øð |
| • | Log                               |       |     | Mixed      |       |         | G Ove         | erflow (         | 0       |             | Øð |
| + | FTP                               |       |     | Mixed      | •     | 0       | GU            | t Filter 0       |         | 9           | Øð |
| + | Configuration Auditing            |       |     | Inform     | •     |         | Sys           | log Filter 0     |         | 5           | Øð |
| - | Syslog                            |       |     | Mixed      |       |         | E-n           | sail Filter 0    |         | 0           | Øð |
|   | Syslog Server Unreachable         | •     | 657 | Inform •   |       |         | ✓ Pris<br>Sys | log Event Rate 0 |         | 0           | Øð |
|   | Maximum Syslog Data Rate Exceeded |       | 655 | Critical • |       |         | Sys           | log Data Rate    |         | 9           | Øð |
|   | Syslog Website Accessed           | •     | 97  | Inform •   |       |         | ₹             |                  |         | 20          | Øð |
|   | E-mail                            |       |     | Mixed      |       | 0       | ۲             |                  |         | 0           | Øð |
|   | General                           |       |     | Mixed      |       |         |               |                  |         | 1           | Øð |
| × | Security Services                 |       |     | Mixed      |       |         |               |                  |         | 39          | Øð |
| ۲ | Users                             |       |     | Mixed      |       |         |               |                  | •       | 443         | Øð |
| ۲ | Firewall Settings                 |       |     | Mixed      |       |         |               |                  |         | 42201       | Øð |
|   | Network                           |       |     | Mixed      |       |         |               |                  |         | 1214273     | Øð |
| ۲ | VPN                               |       |     | Mixed      |       |         |               |                  |         | 0           | Øð |
| ۲ | High Availability                 |       |     | Mixed      |       |         |               |                  |         | 0           | Øð |
| Þ | 3G/4G, Modem, and Module          |       |     | Mixed      |       |         |               |                  |         | 0           | Øð |
| ۲ | Firewall                          |       |     | Mixed      |       |         |               |                  |         | 0           | Øð |
| Þ | Wireless                          |       |     | Mixed      |       |         |               |                  |         | 0           | Øð |

- 15 In the Category column, expand Network and check the Syslog boxes for Connection Closed, Web Request Receiver, and Web Request Drop, and ensure the Priority is set to Inform.
- 16 In the Category column, expand Security Services and check the Syslog boxes for Website Accessed, and Website Blocked, and ensure the Priority is set to Inform.
- 17 Check the Syslog boxes for the Website Accessed and Website Blocked rows.
- 18 Click ACCEPT.

|   | Category                          | Color | ID  | Priority   | 🝚 Gui        | 🝚 Alert      | 🝚 Syslog     | 🝚 Ipfix      | 🝚 Email      | Event Count |  |
|---|-----------------------------------|-------|-----|------------|--------------|--------------|--------------|--------------|--------------|-------------|--|
| ► | FTP                               |       |     | Mixed      | •            | 0            | 0            | 0            | •            | 0           |  |
| • | Configuration Auditing            |       |     | Inform     | •            |              | ٠            | •            |              | 0           |  |
| - | Syslog                            |       |     | Mixed      | -            |              | •            | •            | -            | 0           |  |
|   | Syslog Server Unreachable         |       | 657 | Inform 🗸   | $\checkmark$ | $\checkmark$ | $\checkmark$ |              | $\checkmark$ | 0           |  |
|   | Maximum Syslog Data Rate Exceeded |       | 655 | Critical 🗸 | ✓            |              | $\checkmark$ | $\checkmark$ | ~            | 0           |  |
|   | Syslog Website Accessed           |       | 97  | Inform 🗸   |              |              | $\checkmark$ |              |              | 0           |  |
| ► | E-mail                            |       |     | Mixed      | •            | 0            | •            | •            | •            | 0           |  |
| ► | General                           |       |     | Mixed      | 9            |              |              |              |              | 1           |  |
| • | Security Services                 |       |     | Mixed      |              |              |              |              |              | 45          |  |
| ► | Users                             |       |     | Mixed      |              |              |              |              | 9            | 29          |  |
| • | Firewall Settings                 |       |     | Mixed      |              |              |              |              |              | 41841       |  |
| • | Network                           |       |     | Mixed      | •            | -            | •            | •            | -            | 1158004     |  |
| ► | VPN                               |       |     | Mixed      | •            |              |              |              |              | 0           |  |
| • | High Availability                 |       |     | Mixed      | •            | •            | •            | •            | 9            | 0           |  |
| • | 3G/4G, Modem, and Module          |       |     | Mixed      | •            |              |              | •            |              | 0           |  |
| • | Firewall                          |       |     | Mixed      | •            | -            | •            | •            | •            | 0           |  |
| • | Wireless                          |       |     | Mixed      | •            | •            |              |              | •            | 0           |  |
| • | VoIP                              |       |     | Mixed      | 9            | 0            | •            |              | 9            | 0           |  |
| ► | SSL VPN                           |       |     | Inform     | •            | 0            | ٠            | •            |              | 0           |  |
| ► | Anti-Spam                         |       |     | Mixed      | •            | ۲            | ٠            |              | ۲            | 320         |  |
| ► | WAN Acceleration                  |       |     | Mixed      | •            |              |              | •            |              | 0           |  |
| ► | SD-WAN                            |       |     | Mixed      | •            |              | •            | •            | ٠            | 3           |  |
|   |                                   |       |     |            |              |              |              |              |              |             |  |
|   | ACCEPT CANCEL                     |       |     |            |              |              |              |              |              |             |  |

19 Go to MANAGE | Security Configuration | Security Services > Content Filter.

20 Choose SonicWall CFS, from the drop-down choices, next to Content Filter Type.

21 Under Global Settings, check Enable Content Filtering Service.

|                                           |                                              |                 |            |                                   |           | Mode: Configuration |
|-------------------------------------------|----------------------------------------------|-----------------|------------|-----------------------------------|-----------|---------------------|
| Content Filter Type:                      | SonicWall CFS V                              |                 |            |                                   |           |                     |
| (i) You can access all the CFS Policies f | from the Rules > Content Filter Policies pag | je.             |            |                                   |           |                     |
| You can access all the CFS Objects f      | from the Objects > Content Filter Objects p  | page.           |            |                                   |           |                     |
| If you believe that a Web site is rate    | ed incorrectly or you wish to submit a new   | URL, dick here. |            |                                   |           |                     |
| CFS Status                                |                                              |                 |            |                                   |           |                     |
| License Status:                           | Activated                                    |                 |            |                                   |           |                     |
| Expiration Date:                          | 04/17/2020                                   |                 |            |                                   |           |                     |
| Server Status:                            | Server is ready @                            |                 |            |                                   |           |                     |
| Global Settings                           |                                              |                 |            |                                   |           |                     |
| Max URL Caches (entries):                 | 51200                                        | ]               |            |                                   |           |                     |
| Enable Content Filtering Service          |                                              |                 |            |                                   |           |                     |
| Block if CFS Server Is Unavailable        |                                              |                 |            |                                   |           |                     |
| Server Timeout:                           | 5                                            | second(s)       |            |                                   |           |                     |
| Enable Local CPS Server                   |                                              |                 |            |                                   |           |                     |
| Primary Local CFS Server:                 |                                              |                 |            |                                   |           |                     |
| Secondary Local CPS Server:               |                                              |                 |            |                                   |           |                     |
| CFS Exclusion                             |                                              |                 |            |                                   |           |                     |
| Exclude Administrator                     |                                              |                 |            |                                   |           |                     |
| Excluded Address:                         | None                                         |                 |            |                                   |           |                     |
| CFS Custom Category                       |                                              |                 |            |                                   | Items     | p to 0 (of 0)       |
| Enable CFS Custom Category                |                                              |                 |            |                                   |           |                     |
| ADD DELETE                                | EXPORT                                       |                 |            | Lookup Domains Containing String: |           | DELETE ALL          |
| •                                         | Domain                                       |                 | Categories |                                   | Configure |                     |
| No Entries                                |                                              |                 |            |                                   |           |                     |
| ADD DELETE                                | EXPORT IMPORT                                |                 |            |                                   |           | DELETE ALL          |
|                                           |                                              |                 |            |                                   |           |                     |
| CANCEL                                    |                                              |                 |            |                                   |           |                     |

22 Click ADD and then click ACCEPT.

#### Create a CFS policy for your LAN network or zone:

In the CFS Policy dialog box, enter the following from the drop-down choices:

- . Name
- Source Zone
- **Destination Zone**
- Source Address Included
- Source Address Excluded •
- User/Group Included
- **User/Group Excluded** •
- Schedule
- Profile
- Action
- NOTE: Report quality improves when using the following SonicWall features: (i)

**Enabling CFS Enabling Authentication** Enabling DPI-SSL (Decryption Services) **Enabling Name Resolution** Logging Referrer URLs Blocking QUIC

### Add Your SonicWall as a Source in Fastvue Reporter

- 1 Add SonicWall as a Source in Fastvue Reporter on the Start Page after your installation, or in the top navigation section of Fastvue Reporter in Settings | Sources | Add Source.
- 2 Enter the **SonicWall Host or IP** address and **Syslog Port** in the fields provided.
- 3 Click Add Source or Let's Go on the Start Page.

|                                                                                       | V fastvue Reporter                                |
|---------------------------------------------------------------------------------------|---------------------------------------------------|
|                                                                                       | ×                                                 |
| Add a SonicWALL Source                                                                |                                                   |
| Ensure SonicWALL is sending syslog messages to the Fa<br>SonicWALL as a source below. | stvue Reporter for SonicWALL Server. Then add the |
| SonicWALL Host or IP                                                                  | Syslog Port                                       |
| 192.168.1.100                                                                         | 514                                               |
|                                                                                       | Add Source                                        |
|                                                                                       |                                                   |

**NOTE:** Ensure SonicWall is sending syslog messages to the Fastvue Reporter from the SonicWall server. Then add the SonicWall as a source. (i)

## **Explore Fastvue Reporter for SonicWall**

- 1 Go to Dashboard | Overview to see the Bandwidth Today, Productivity Today, Productivity Now, and Past 15 minutes charts.
- 2 Go to **Dashboard | Overview** to choose from the three Fastvue dashboards in the top navigation menu: **Bandwidth**, **Productivity**, and **Web Protection**.
- 3 Go to the **Reports**, **Alerts**, and **Settings** pages in the top navigation for more services.

| ② Dashboard                            | Reports الله          | rel Alerts 9, Settings                                                                      |                                        |                                                 |
|----------------------------------------|-----------------------|---------------------------------------------------------------------------------------------|----------------------------------------|-------------------------------------------------|
| Overview Bandwid                       | th Producti           | wity Web Protection                                                                         |                                        |                                                 |
| Total Size<br>460.0 GB                 | Bandy                 | width Today                                                                                 | Total Size<br>9.6 GB                   | Past 15 minutes                                 |
| Average Size<br>19.2 GB                | 27.9 GE               | ••• Total ••• Incoming ••• Outgoing                                                         | Average Size<br>326.7 MB               | ••• Total ••• Incoming ••• Outgoing<br>953.7 MB |
| Largest Download<br>20.0 MB @ 08:39 an | 18.6 GB               | . A A                                                                                       | Largest Download<br>20.0 MB @ 08:39 am | 476.8 MS                                        |
| Productivity Toda                      | у                     | Productivity Today                                                                          | Productivity Now                       | Past 15 Minutes                                 |
| Productivity Toda                      | y<br>9%<br>Productive | Productivity Today  Productive Acceptable Unproductive  Productive Acceptable Uncelegorized | Productivity Now                       | Past 15 Minutes                                 |
|                                        | 66%<br>Acceptable     | 2,000                                                                                       | 82<br>Act                              | 2%                                              |
|                                        | 1%<br>Jnproductive    | 1,000                                                                                       | 19<br>Uni                              | % productive so                                 |
|                                        |                       |                                                                                             | 00                                     |                                                 |
|                                        | 0%<br>Inacceptable    | 0 <sub>12:00</sub> 14:30 17:00 19:30 22:00                                                  | Un                                     | acceptable 0 00:00 00:05 00:10 00:15            |

4 Under Reports, choose between Overview Report, User Overview Report and Activity Report.

| di Ov            | User Overview Report        | Activity Report |                                       | □ ×                                                   |
|------------------|-----------------------------|-----------------|---------------------------------------|-------------------------------------------------------|
| 0.1              | Field                       |                 | Operator                              | Values (Multiple values treated with OR (x OR y OR z) |
|                  | Security Group              | •               | Contains                              | Admins                                                |
| <mark>8</mark> 2 | Source IP                   | •               | In subnet                             | × 192.168.1.0/24                                      |
| <b>1</b> 3 3     | Site Domain                 |                 | Equal to                              | Enter Site Domains                                    |
| 0 4              |                             | ٩               | · · · · · · · · · · · · · · · · · · · |                                                       |
|                  | Site Resource<br>Site Query | -               |                                       |                                                       |
| Date             | Site Country                | 6               | Bun Report                            |                                                       |
|                  | URL<br>URL with Query       |                 |                                       |                                                       |
|                  | Category                    |                 |                                       |                                                       |
|                  | Application                 |                 |                                       |                                                       |

5 Under Activity Report, see the Start Time, End Time, Browsing Time, and Origin Domain of your activity.

| St | art Time | End Time | Browsing Time | Origin Domain      |
|----|----------|----------|---------------|--------------------|
| 20 | :02:35   | 20:59:43 | 00:12:37      | google.com         |
| 20 | 21:48    | 20:52:35 | 00:01:04      | producthunt.com    |
| 20 | 22:05    | 20:47:07 | 00:08:37      | facebook.com       |
| 20 | 25:41    | 20:47:07 | 00:06:02      | workable.com       |
| 20 | 25:46    | 20:31:12 | 00:05:26      | github.com         |
| 20 | 32:11    | 20:40:40 | 00:03:28      | invisionapp.com    |
| 20 | 35:37    | 20:45:40 | 00:00:00      | wistia.net         |
| 20 | 40:17    | 20:42:39 | 00:02:22      | applicantpro.com   |
| 20 | 42:56    | 20:46:42 | 00:03:46      | youtube.com        |
| 20 | 52:23    | 20:58:05 | 00:00:31      | retentiontab.com   |
| 20 | 52:41    | 20:54:02 | 00:01:21      | weworkremotely.com |

6 Under Alerts, choose categories such as **Threat Detected - Malware** or **Unacceptable Browsing** to receive instant notifications regarding your security concerns.

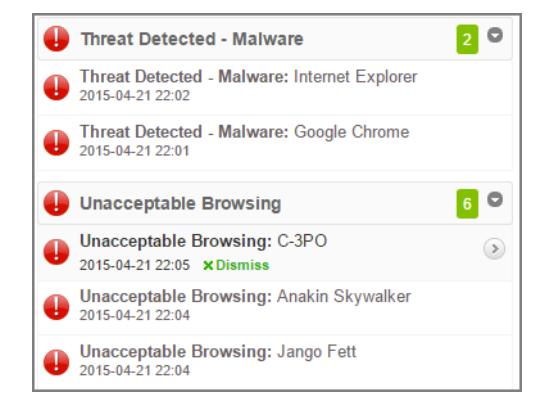

7 Under Settings | Productivity Reporting, adjust your organization's web productivity by dragging and dropping SonicWall's URL categories onto the desired list such as Unproductive or Unacceptable Browsing.

| Unproductive             | Acceptab    |  |  |  |
|--------------------------|-------------|--|--|--|
| 🕏 Weapons                | 🙂 Usenet Ne |  |  |  |
| C Alcohol                | 🙂 Persona   |  |  |  |
| Online Trading/Brokerage | te A        |  |  |  |
| 🔁 Tobacco                | C Shareware |  |  |  |
| Chat                     | 🙂 Search Er |  |  |  |
|                          | <b>@</b>    |  |  |  |

8 Share your Fastvue reports with others using **Scheduled Reports** or by clicking the **Share** button at the top of each report.

| Department    |  | New report on:  |                    |  |  |  |  |
|---------------|--|-----------------|--------------------|--|--|--|--|
| Development 📢 |  | Development     |                    |  |  |  |  |
| Marketing     |  |                 | ·                  |  |  |  |  |
| Accounts      |  | Activity Report | II Overview Report |  |  |  |  |
| Sales         |  |                 |                    |  |  |  |  |
| п             |  |                 |                    |  |  |  |  |

9 Configure all your SonicWall devices to send Syslog messages to Fastvue Reporter to achieve centralized reporting.

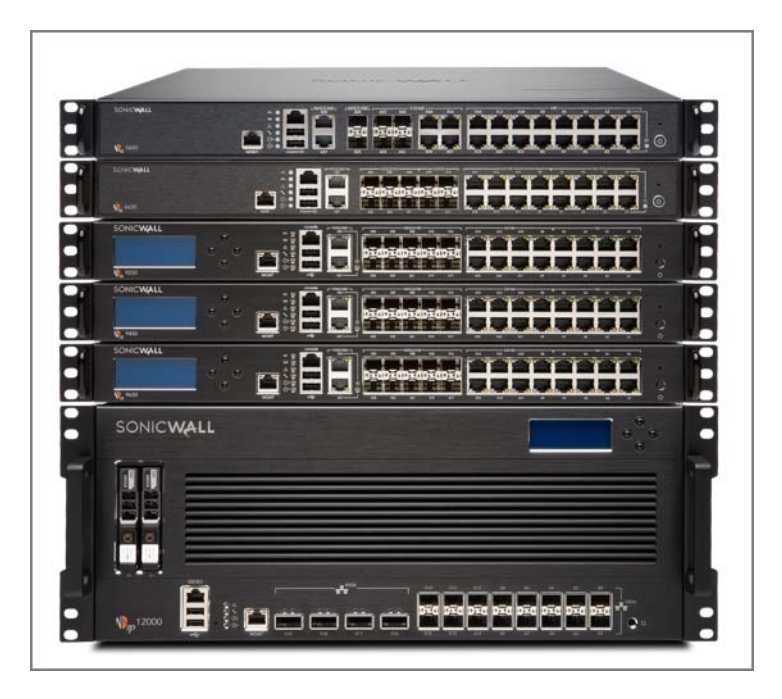

- 10 Go to Settings | Data Storage to see your data usage.
- 11 Go to **Settings | Data Storage | Settings** to set your **Data Retention Policy** and how large Fastvue Reporter should be for SonicWall's log database.

|   | Category                          | Color | ID  | Priority   | 🝚 Gui    | 🝚 Alert      | 🝚 Syslog     | 🝚 Ipfix      | 🝚 Email      | Event Count |    |
|---|-----------------------------------|-------|-----|------------|----------|--------------|--------------|--------------|--------------|-------------|----|
| Þ | FTP                               |       |     | Mixed      | •        | 0            | 0            | 0            | •            | 0           |    |
| • | Configuration Auditing            |       |     | Inform     | •        | •            | •            | •            | •            | 0           |    |
|   | Syslog                            |       |     | Mixed      | •        | •            | •            | •            | •            | 0           |    |
|   | Syslog Server Unreachable         |       | 657 | Inform 🗸   | <b>v</b> | $\checkmark$ | $\checkmark$ |              | $\checkmark$ | 0           |    |
|   | Maximum Syslog Data Rate Exceeded |       | 655 | Critical 🗸 | <b>v</b> |              | $\checkmark$ | $\checkmark$ | $\checkmark$ | 0           |    |
|   | Syslog Website Accessed           |       | 97  | Inform 🗸   |          |              | $\checkmark$ |              |              | 0           |    |
| ► | E-mail                            |       |     | Mixed      | •        | 0            |              | •            | 9            | 0           |    |
| Þ | General                           |       |     | Mixed      | •        | 9            |              |              | •            | 1           | ØI |
| ۲ | Security Services                 |       |     | Mixed      |          |              |              |              |              | 45          | ØI |
| ۲ | Users                             |       |     | Mixed      | 9        | •            | •            | •            | 9            | 29          | ØI |
| ۲ | Firewall Settings                 |       |     | Mixed      |          |              |              | •            |              | 41841       | ØI |
| ۲ | Network                           |       |     | Mixed      | 9        | •            | •            | 9            | 9            | 1158004     | ØI |
| ۲ | VPN                               |       |     | Mixed      |          |              |              |              |              | 0           | ØI |
| ۲ | High Availability                 |       |     | Mixed      | 9        | 9            | 9            | 9            | 9            | 0           |    |
| ۲ | 3G/4G, Modem, and Module          |       |     | Mixed      | •        |              |              |              |              | 0           | ØI |
| ۲ | Firewall                          |       |     | Mixed      | •        | -            | •            | 9            | •            | 0           | ØI |
| ۲ | Wireless                          |       |     | Mixed      |          |              |              |              |              | 0           |    |
| ۲ | VoIP                              |       |     | Mixed      | 9        | 0            | •            | •            | 9            | 0           | ØI |
| ۲ | SSL VPN                           |       |     | Inform     |          | 0            | •            | •            |              | 0           | ØI |
| ۲ | Anti-Spam                         |       |     | Mixed      | •        | ٠            | •            | •            | •            | 320         | ØI |
| ۲ | WAN Acceleration                  |       |     | Mixed      | •        |              |              | •            |              | 0           | ØI |
| ۲ | SD-WAN                            |       |     | Mixed      | •        | 9            | ۲            | •            | ۲            | 3           |    |
|   |                                   |       |     |            |          |              |              |              |              |             |    |
|   | ACCEPT CANCEL                     |       |     |            |          |              |              |              |              |             |    |

## References

For more information on using Fastvue Reporter for SonicWall, go to https://www.fastvue.co/sonicwall, or contact Fastvue at https://www.fastvue.co/support.

#### Copyright © 2019 SonicWall Inc. All rights reserved.

This product is protected by U.S. and international copyright and intellectual property laws. SonicWall is a trademark or registered trademark of SonicWall Inc. and/or its affiliates in the U.S.A. and/or other countries. All other trademarks and registered trademarks are property of their respective owners.

The information in this document is provided in connection with SonicWall Inc. and/or its affiliates' products. No license, express or implied, by estoppel or otherwise, to any intellectual property right is granted by this document or in connection with the sale of SonicWall products. EXCEPT AS SET FORTH IN THE TERMS AND CONDITIONS AS SPECIFIED IN THE LICENSE AGREEMENT FOR THIS PRODUCT, SONICWALL AND/OR ITS AFFILIATES ASSUME NO LIABILITY WHATSOEVER AND DISCLAIMS ANY EXPRESS, IMPLIED OR STATUTORY WARRANTY RELATING TO ITS PRODUCTS INCLUDING, BUT NOT LIMITED TO, THE IMPLIED WARRANTY OF MERCHANTABILITY, FITNESS FOR A PARTICULAR PURPOSE, OR NON-INFRINGEMENT. IN NO EVENT SHALL SONICWALL AND/OR ITS AFFILIATES BE LIABLE FOR ANY DIRECT, INDIRECT, CONSEQUENTIAL, PUNITIVE, SPECIAL OR INCIDENTAL DAMAGES (INCLUDING, WITHOUT LIMITATION, DAMAGES FOR LOSS OF PROFITS, BUSINESS INTERRUPTION OR LOSS OF INFORMATION) ARISING OUT OF THE USE OR INABILITY TO USE THIS DOCUMENT, EVEN IF SONICWALL AND/OR ITS AFFILIATES HAVE BEEN ADVISED OF THE POSSIBILITY OF SUCH DAMAGES. SonicWall and/or its affiliates make no representations or warranties with respect to the accuracy or completeness of the contents of this document and reserve the right to make changes to specifications and product descriptions at any time without notice. SonicWall Inc. and/or its affiliates do not make any commitment to update the information contained in this document.

For more information, visit https://www.sonicwall.com/legal.

To view the SonicWall End User Product Agreement, go to: https://www.sonicwall.com/legal/eupa.

#### Legend

**WARNING:** A WARNING icon indicates a potential for property damage, personal injury, or death.

CAUTION: A CAUTION icon indicates potential damage to hardware or loss of data if instructions are not followed.

() IMPORTANT NOTE, NOTE, TIP, MOBILE, or VIDEO: An information icon indicates supporting information.

Last updated: 5/17/19